- 1、打开组策略,按Win+R键调出运行,输入"gpedit.msc"点击"确定"
- 2、找到计算机配置→管理模板→Windows组件→Windows更新

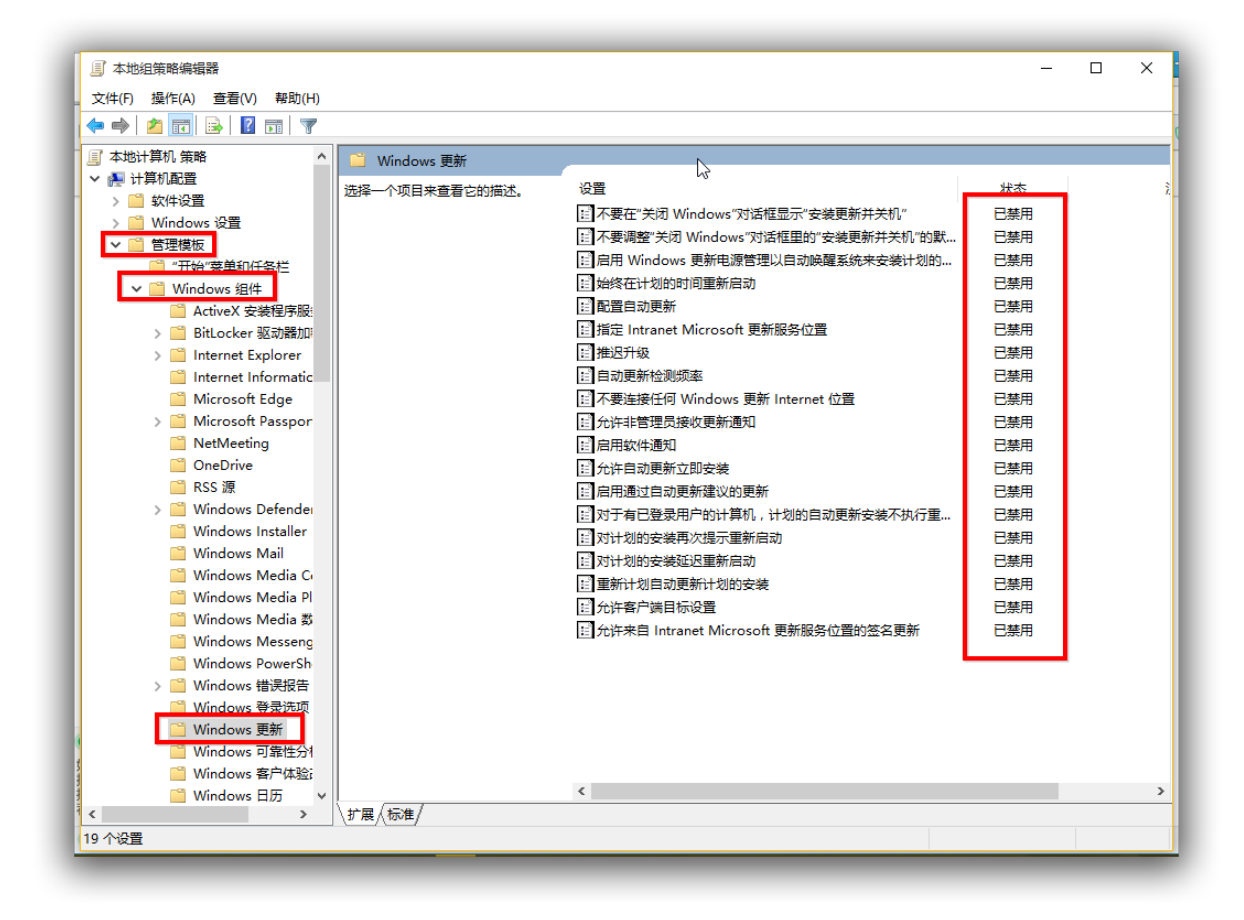

| 擾 自动更新检测频率                        | – o ×                                                                                                    | <   |
|-----------------------------------|----------------------------------------------------------------------------------------------------|-----|
| 🔚 自动更新检测频率                        | 上一个设置(P) 下一个设置(N)                                                                                                    |     |
| ○未配置(C) <sup>注释:</sup><br>○已起渴(E) | ,                                                                                                    | ~   |
| ● 已禁用(D)<br>支持的平台:                | Windows XP Professional Service Pack 1 或 Windows 2000 Service Pack 3 及以上版<br>本,不包括 Windows RT                                                                                                    |     |
| 选项:                               | 帮助:                                                                                                    |     |
| 检查下列更新的<br>间隔(小时): 1              | <ul> <li>指定 Windows 确定在检查可用更新前等待的时间(小时)。使用此处指定的小时数减去零到百分之二十的指定小时数,可以确定确切的等待时间。例如,如果使用此策略指定检测频率为 20 小时,则应用此策略的所有客户端将以 16 到 20 小时之间的任何时间为间隔检查更新。如果将状态设置为 "启用",Windows 将以指定的间隔检查可用更新。如果将状态设置为 "禁用"或 "未配置",Windows 将以 22 小时作为默认间隔检查可用更新。</li> <li>注意:若要使此策略起作用,必须启用 "指定 Intranet Microsoft 更新服务位置"设置。</li> <li>注意:如果 "配置自动更新"策略被禁用,则此策略不起作用。</li> <li>注意:在 Windows RT 上不支持此策略。设置此策略对 Windows RT 电脑没有任何影响。</li> </ul> | < > |
|                                   | 确定 取消 应用(A)                                                                                                    |     |
|                                   |                                                                                                    |     |